## **Client TeamViewer Download**

Go to: <u>https://www.teamviewer.com/en/download/windows/</u> to download the newest version of TeamViewer or click the, Download TeamViewer button on the Welgaard website, <u>https://www.sucpa.com/client-center/netclient-teamviewer/</u>

## **Client TeamViewer Installation Instructions**

Follow the installation prompts:

Choose **Unattended Access**, you will be prompted for a password and computer name for Unattended Access. Please contact Welgaard and we will provide you, your secure password. After you enter the password, change the computer name to your company name.

Test a connection with the Welgaard contact you are working with.